## Microsoft. NET Framework インストール手順

1. はじめに

以下のバージョンより、@dream をご利用される際には「Microsoft. NET Framework2.0」 以降のバージョンが必要となります。

- ・@dream-Progre 売買版 Ver.4 以降、@dream-Progre 賃貸版 Ver.4 以降
- ・@dream2000 売買版 Ver. 10 以降、@dream2000 賃貸版 Ver. 13 以降
- ※「Microsoft. NET Framework2.0」以上がインストールされていない場合、@dream を 起動すると下図のようなエラー画面が表示されます。

| Autoup.e  | exe - アプリケーション エラー 🗙                                                                                                    |
|-----------|----------------------------------------------------------------------------------------------------|
| 8         | アプリケーションを正しく初期化できませんでした (0xc0000135)。[OK] をクリックしてアプリケーションを終了してください。                                                                            |
|           | ОК                                                                                                    |
| また        |                                                                                                    |
| Autoup.ex | eNET Framework の初期化エラー                                                                                                    |
| 8         | このアプリケーションを実行するには、最初に以下の .NET Framework バージョンのいずれかをインストールする必要があります。<br>v2.050727<br>.NET Framework の適切なバージョンの取得方法に関しては、アプリケーション発行者に問い合わせてください。 |
|           | ОК                                                                                                    |

「2. Microsoft. NET Framework インストール確認およびインストール手順」をご参考の 上、インストールされていない場合、インストール手順に従い、ご利用される PC にイン ストールを行ってください。

その他オプションソフトのインストール、@dream データ移行、全ての作業が完了後、

「スタート」→「すべてのプログラム(<u>P</u>)」→「Windows Update」をクリックし、

<u>. NET Framework および OS を最新の状態に更新してください。</u>

| <b>優先度の高い更新ブログラム</b><br>これは、システム全体に関わる更新プログラムまたは複数の問題を解決する更新プログラム<br>更新プログラムとは別にインストールする必要があります。<br>まず、この更新プログラムをインストールし、その後ホーム ページに戻って、他に優<br>更新プログラムが必要でないか確認することをお勧めします                                                                                                    | . NET Framework2. 0~3. 5 (Service Pack 含む)<br>および OS の Service Pack をを全て更新して |
|----------------------------------------------------------------------------------------------------|------------------------------------------------------------------------------|
| Microsoft Windows XP                                                                                                    | ください                                                                         |
| <ul> <li>I.NET Version 2.0 ~ 3.5 用 Microsoft .NET Framework 3.5 Service Pack 1</li> <li>び.NET Framework 3.5 ファミリ更新プログラム (KB951847) x86</li> <li>ダウンロード サイズ: 69.2 MB, &lt; 1分</li> <li>Microsoft .NET Framework 3.5 Service Pack 1 は、.NET Framework 2.0、<br/>上で過去提供された多数の新機能や、.NET Framework 2.0 と .NET Framework 2.0、<br/>上で過去提供された多数の新機能や、.NET Framework 2.0 と .NET Framework 2.0 と .NET Framework 3.5 ファミリ更新プログラムすべてを含む<br/>更新プログラムです。.NET Framework 3.5 ファミリ更新プログラムでは、アプリケー<br/>換性に関する重要な更新が行われています。この Service Pack と更新プログラムのに<br/>は、.NET Version 2.0 ~ 3.5 に適用可能です。 詳細</li> </ul> | あよ<br>3.0、3.5<br>k 3.0 のサ<br>、累積的な<br>ションの互<br>組み合わせ                         |

2. Microsoft. NET Framework インストール確認方法

※確認、インストールは「Administrators 権限」を持つユーザーで行ってください。

## ◆Windows XP の場合

①「プログラムの追加と削除」画面を開きます。

「スタート」→「コントロールパネル」→「プログラムの追加と削除」をクリック します。

| <b>***</b>                                                                                                   |                                                                                                    | ビュントロール パネル     ファイル(ア) 編集(2) 表示(2)         |                                                                                                    |
|----------------------------------------------------------------------------------------------------|----------------------------------------------------------------------------------------------------|---------------------------------------------|----------------------------------------------------------------------------------------------------|
| <ul> <li>ジョンジャーネット<br/>Internet Explorer</li> <li>ジョンジャンシャンションションションションションションションションションションションションション</li></ul> | <ul> <li>ジマイドキュメント</li> <li>● 最近使ったファイル(①)</li> <li>● マイピクチャ</li> <li>□ールパネル(<u>C</u>)」をク</li> </ul> | PFL2@ ♪ ±+0-ルパネル<br>♪ ガラがまデに切除え<br>つ リックします | マログラムと追加と削除」をクリックします       シスオム     スキャナとから 世界出身・センシスタ       シスオム     スキャナとから 世界出身・センシスタ       シスオム     スキャナとから 世界出身・センシスタ       シスオム     スキャナとから 世界出身・センシスタ       シスオム     スキャナとから 世界出身・センシスタ       シスオム     スキャナとから 世界出身・センシスタ       シスオム     スキャナとから 世界出身・センシスタ       シスオム     スキャナとから 世界出身・センシスタ       シスオム     アンクシート       アンクシート     アンクシート       アンクシート     アンクシート       アンクシート     アンクシート       アンクシート     アンクシート |
| FFFTP<br>Magic Mirror<br>Google Chrome<br>Microsoft Excel<br>すべてのプログラム(P)                                    |                                                                                                    |                                             |                                                                                                    |
|                                                                                                    | 🖉 ログオフ① 🔟 終了オプション①                                                                                   |                                             |                                                                                                    |

②「Microsoft. NET Framework2.0」以降がインストールされていることを確認します。
 (画面は Microsoft. NET Framework2.0~3.5SP1 までインストールしています)

| 🐻 プログラムの道                            | 出加と削除                                                         |                      |                 | × |
|--------------------------------------|---------------------------------------------------------------|----------------------|-----------------|---|
| 5                                    | 現在インストールされているプログラム: 🔲 更新プログラムの表示(D)                           | 並べ替え( <u>S</u> ): 名前 | •               | r |
| プログラムの<br>変更と削除( <u>H</u> )          | 😛 waali Taac Milima                                           | 18412                |                 | ^ |
|                                      |                                                               | 1000                 | 110000          |   |
|                                      | 縄 Microsoft .NET Framework 1.1                                |                      |                 |   |
| ノロクラムの<br>追加( <u>N</u> )             | 🚝 Microsoft .NET Framework 1.1 Japanese Language Pack         | サイズ                  | 3.08MB          |   |
| -                                    | 🔂 Microsoft .NET Framework 2.0 Service Pack 2                 | サイズ                  | <u>185.00MB</u> |   |
|                                      | サポート情報を参照するには、ここをクリックしてください。                                  | 使用頻度                 | 低               |   |
| Windows<br>コンボーネントの<br>jeturと買いR会(A) | このプログラムを変更したり、コンピュータから削除したりするには、[変更]または 削<br>ください。            | 除] をクリックして 🧊 変更      | 削除              |   |
| ABABCH APARTY                        | 뤻 Microsoft .NET Framework 2.D 日本語 Language Pack              | サイズ                  | 49.48MB         |   |
|                                      | 🔀 Microsoft .NET Framework 3D Service Pack 2                  | サイズ                  | 208.00MB        |   |
| プログラムの                               | 😼 Microsoft .NET Framework 35 SP1                             | サイズ                  | 28.00MB         |   |
| アクセスと<br>既定の設定(0)                    | 📕 Maaaaali i Songaaaaaa (Stahi Plani - 111 ila (Malakaa) 🖓    |                      |                 |   |
|                                      | 📕 Maraolii ( Mar 1969 ( Store ( Farmond) ( Salian ( Sali) ) ) |                      |                 |   |
|                                      | # Microsoft / Manuel 1912 1999   Thailum Haunaka              | Rept                 | 010468          | - |
|                                      | 🙀 Martinai (Matkian (Méané) Nome (Sélian (S-                  | 1012                 | 1014105         |   |
|                                      | Section 1968 (Section                                         | 1001                 | 0.1488          |   |
|                                      | 2 (Margan Tanis                                               | 842                  | 10117988        | ~ |

## Microsoft. NET Framework インストール手順

インストールが確認できない場合は、以降の手順でインストールを行ってください。

①@dreamのインストール CD を CD ドライブにセットしてください。

- ②「dotnetfx.exe」をインストールします。
  - i CD ドライブから「Tool」→「dotnet」→「dotnetfx.exe」をダブルクリックします。

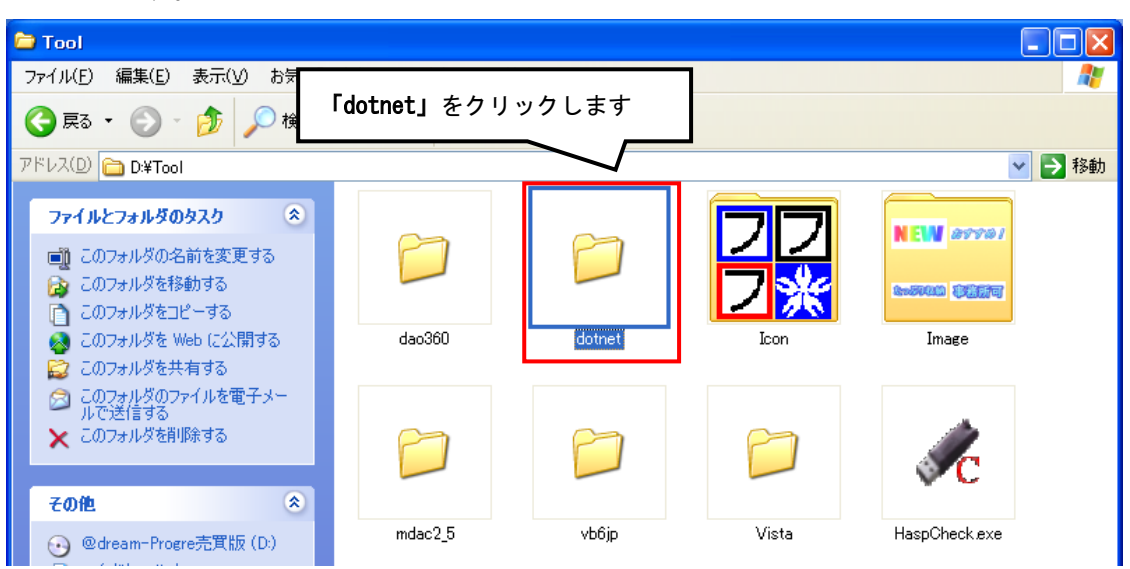

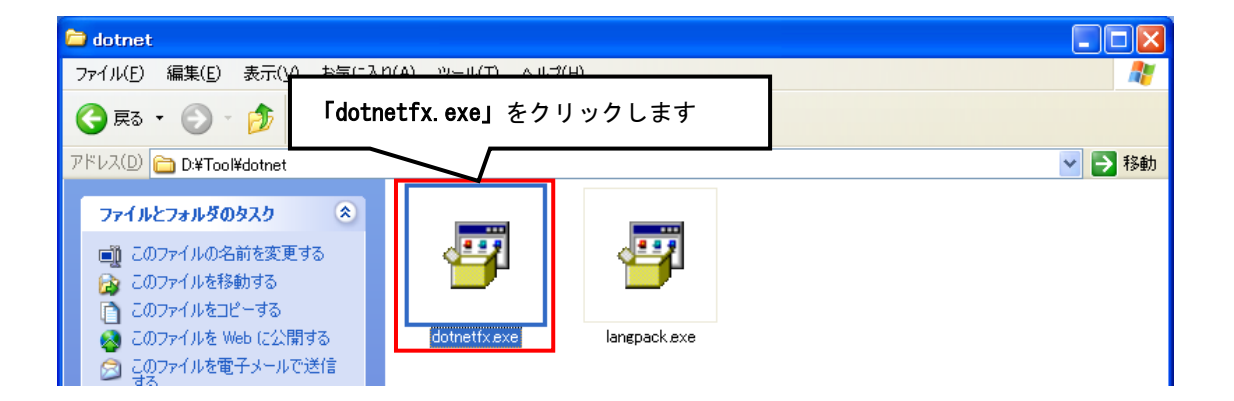

ii 画面に従って「Microsoft. NET Framework2.0」をインストールします。

| Wicrosoft .NET Framework 2.0 セットアップへようこそ         このウィザードに従ってインストールをお勧めます。         (次へ似) キャンセル(公)         (次へ似) キャンセル(公)         (水へ似) キャンセル(公)         (水へ似) キャンセル(公)         (ホーペ) キャンセル(公)         (ホーペ) キャンセル(シーペ)         (ホーペ) キャンセル(シーペ)         (ホーペ) キャンセル(ホーペ)         (ホーペ) キャンセル(ホーペ)         (ホーペ) キャンセル(ホーペ)         (ホーペ) キャンセル(ホーペ)         (ホーペ) キャンセル(ホーペ)         (ホーペ) キャンセル(ホーペ)         (ホーペ) キャンセル(ホーペ)         (ホーペ) キャンセル(ホーペ)         (ホーペ) キャンセル(ホーペ)         (ホーペ) キャンセル(ホーペ)                                                                                                    | 🙀 Microsoft .NET Framew                                   | work 2.0 セットアップ                     |                     |                                       |
|----------------------------------------------------------------------------------------------------|-----------------------------------------------------------|-------------------------------------|---------------------|---------------------------------------|
| このウィザードに従ってインストールを進めます。                                                                                                    | Microsoft .NET Framewor                                   | k 2.0 セットアップへようこそ                   |                     |                                       |
| سابع       سابع         سابع       سابع         سابع <td>このウィザードに従ってインスト</td> <td>ールを進めます。</td> <td></td> <td></td>                                                                                                    | このウィザードに従ってインスト                                           | ールを進めます。                            |                     |                                       |
|                                                                                                    |                                                           |                                     |                     |                                       |
| したいのでの<br>たいのでの<br>たいのでの<br>たいのでの<br>たいので<br>たいたいたいたいたいで<br>たいので、<br>たいたいたいたいで<br>たいたいたいで<br>たいたいたいたいで<br>たいたいたいで<br>たいたいたいたいで<br>たいたいたいたいで<br>たいたいたいで<br>たいたいで<br>たいたいたいで<br>たいたいたいで<br>たいたいたいで<br>たいたいたいで<br>たいたいたいで<br>たいたいたいで<br>たいたいたいで<br>たいたいたいで<br>たいたいたいで<br>たいたいたいで<br>たいたいたいで<br>たいたいたいで<br>たいたいで<br>たいたいたいで<br>たいたいで<br>たいたいで<br>たいたいで<br>たいたいで<br>たいたいで<br>たいたいで<br>たいで |                                                           |                                     | (x~(N))             | キャンセルの                                |
| Intersect NET Framework 2.0 セットアップ<br>用計諾契約書<br>P(クロッフト ソフト)<br>P(クロッフト ソフト)<br>P(クロッフト ソフト)<br>(マクロッフト ソフト)<br>(マクロッフト (おぼ)<br>(マクロッフト (おぼ))<br>(マクロッフト (おぼ))<br>(マクロ・マクロ・マクロ・マクロ・マクロ・マクロ・マクロ・マクロ・マクロ・マクロ・                                                                                                    |                                                           |                                     |                     |                                       |
| 用注意契約書<br>ア用注意契約書<br>イクロッフト・ソフト<br>にROSOFT.NET<br>イクロッフト(おほう<br>潮に供与します。)<br>したりトアップはインストールを構成しています。こ<br>したりたアップはインストールを構成しています。こ<br>したりたアップはインストールを構成しています。こ<br>したりたアップはインストールを構成しています。こ<br>したりたアップはインストールを構成しています。こ<br>したりたアップはインストールを構成しています。こ<br>したりたいます。<br>「日本」<br>は、、、、、、、、、、、、、、、、、、、、、、、、、、、、、、、、、、、、                                                                                                    | icrosoft .NET Framewor                                    | k 2.0 セットアップ                        |                     |                                       |
| 中クロッフト ソフト<br>IDROSOFT.NETF<br>イクロッフト (お住)<br>(オクロッフト (お住)<br>(潮に供与します。)<br>地ットアップはインストールを構成しています。こ<br>の処理には数分かかる場合があります。<br>ロロッスをあ<br>が象ッフト マ<br>印刷(P)<br>は使用に発見数約書の内容を読み、理解し、同意したので、「同意する」ボタンをクリックすることによっ<br>それを明示した上で、本製品を使用します。                                                                                                    | 用許諾契約書                                                    |                                     |                     |                                       |
| イクロソフト ソフト<br>ICROSOFT.NET F<br>イクロソフト (お住)<br>ボ潮に供与します。<br>は使用許諾契約書の内容を読み、理解し、同意したので、「同意する」ボタンをクリックすることによっ<br>それを明示した上で、本製品を使用します。<br>「同意する(A)                                                                                                    | 用許諾契約書                                                    |                                     |                     | ~                                     |
| 印刷(P)<br>は使用許諾契約書の内容を読み、理解し、同意したので、同意する] ボタンをクリックすることによっ<br>それを明示した上で、本製品を使用します。                                                                                                    | イクロッフト ッフト<br>ICROSOFT .NET F<br>イクロッフト (お住)<br>瀬に供与します。N | ク<br>セットアップはインストールを<br>の処理には数分かかる場合 | 構成しています。こ<br>があります。 | ー<br>TEM<br>「センスをお<br>「対象ソフト <b>⊻</b> |
| (同意する( <u>A</u> )                                                                                                    | は使用許諾契約書の内容を読<br>それを明示した上で、本製品を                           | 、<br>み、理解し、同意したので、 同<br>使用します。      | 」<br>意する] ボタンをクリック  | 印刷(P)<br>クすることによっ                     |
|                                                                                                    | 同意する( <u>A</u> )                                          |                                     |                     |                                       |

- ②「langpack. exe」をインストールします。
  - i インストール方法は"②「dotnetfx.exe」をインストールします。"
     に準じます。

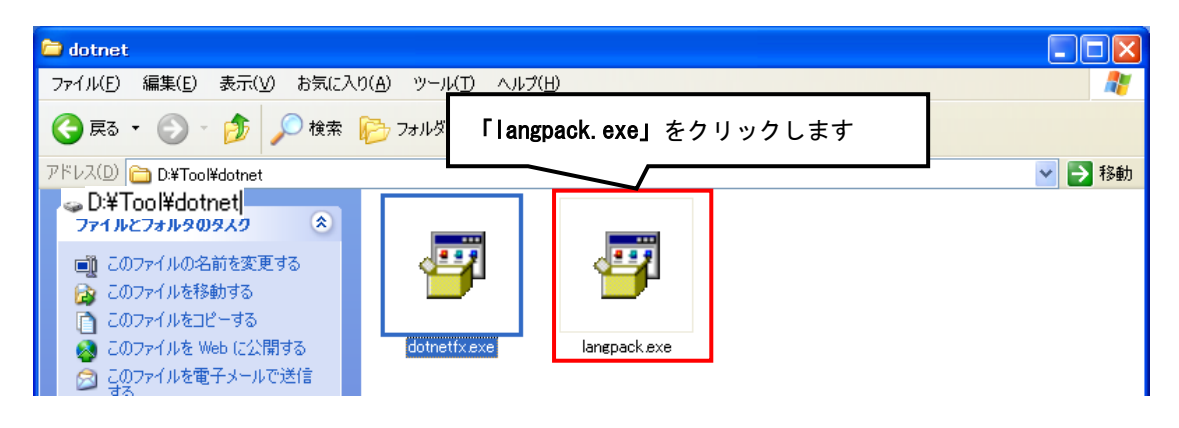

◆Windows Vista/ Windows 7の場合

Windows Vista/ Windows 7 では標準で「Microsoft.NET Framework 2.0」以降が インストールされていますが、念のためご確認ください。

①「プログラム」画面を開きます。

「スタート」ボタン→「コントロールパネル」→「プログラムと機能」をクリック します。

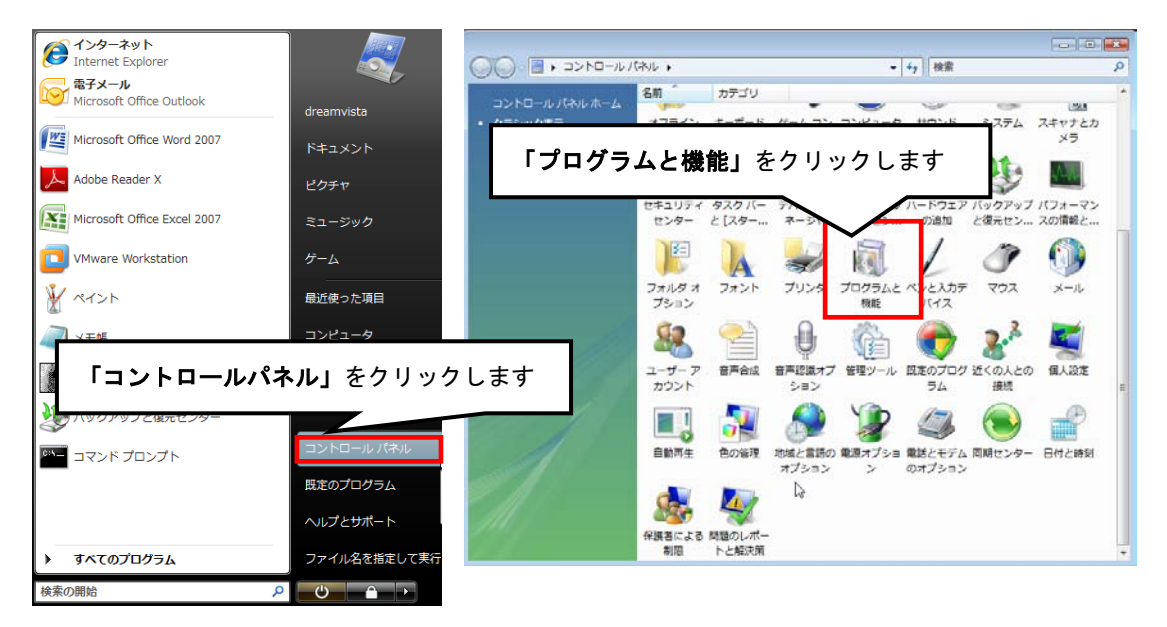

②「Windows の機能を有効化または無効化」をクリックします。

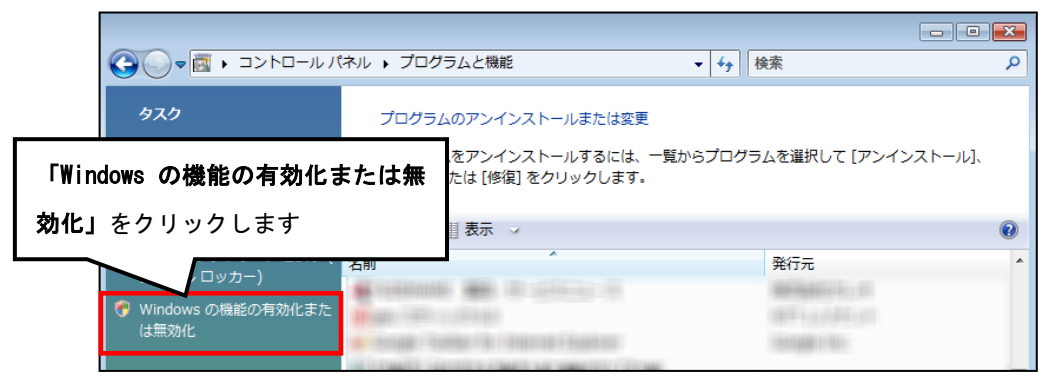

③「ユーザアカウント制御」画面が表示されたら、「続行」ボタンをクリックします。

| ユーザー アカ                                          | ウント制御                           |  |  |
|--------------------------------------------------|---------------------------------|--|--|
|                                                  | るにはあなたの許可が必要です                  |  |  |
| あなたが開め                                           | 台した操作である場合は、続行してください。           |  |  |
|                                                  | Windows の機能                     |  |  |
|                                                  |                                 |  |  |
|                                                  | 「続行( <u>C</u> )」をクリックします        |  |  |
| ⊗ 詳細( <u>D</u> )                                 | 続行( <u>C</u> ) キャンセル            |  |  |
| 7 _ ++ - 7 +                                     | った、人制御け、 あかたの許可かく コンパラ ニカに亦再が適用 |  |  |
| ユージー アガジンド間間は、のなどの計判なくコンヒュータに変更が適用<br>されるのを防ぎます。 |                                 |  |  |
| C10007280                                        | C67.                            |  |  |

④「Windows の機能」画面で、「Microsoft. NET Framework\*.\*」にチェックが付いていることを確認します。チェックが付いていない場合は、チェックを付けて OK をクリックしてください。

※「\*.\*」の番号はOSによって変わります。

| 💽 Windows の機能                                                                                                    |                              |      |
|----------------------------------------------------------------------------------------------------|------------------------------|------|
| Windows の機能の有効化または無効化                                                                                                    |                              | 0    |
| 機能を有効にするには、チェック ボックスをオンにしてください。機能を無効に<br>チェック ボックスは、機能の一部が有効になっていることを表します。                                                                                                    | するには、チェック ボックスをオフにしてください。塗りつ | ぶされた |
| The second second second second                                                                                                    |                              | -    |
| Microsoft .NET Framework 3.0                                                                                                    |                              |      |
| and the second state of the second states and states                                                                                                    |                              | =    |
|                                                                                                    |                              | -    |
| 11-1                                                                                                    |                              |      |
| And Address of the second second second                                                                                                    |                              |      |
|                                                                                                    |                              |      |
| A REAL PROPERTY OF A REAL PROPERTY OF A REAL PROPERTY.                                                                                                    | b.                           |      |
| where the state of the second state of the second state of the sec |                              | -    |
|                                                                                                    | ОК <b>‡</b> т                | ンセル  |